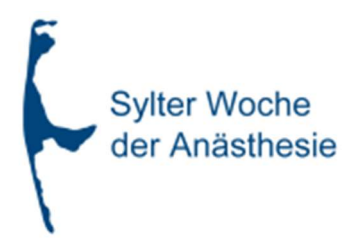

# Anleitung für den Ticketshop der Sylter Anästhesiewoche

# Inhalt:

| 1.)               | Anleitung zum Buchen eines Tickets                                                                                                    | S. 1-5                                                                                                    |
|-------------------|----------------------------------------------------------------------------------------------------|----------------------------------------------------------------------------------------------------|
|                   | <ul> <li>Aufrufen des Ticketshops</li> </ul>                                                                                                    | S. 1                                                                                                    |
|                   | - Einloggen                                                                                                    | S. 2                                                                                                    |
|                   | <ul> <li>Ticket- und Workshop Auswahl</li> </ul>                                                                                                    | S. 2-3                                                                                                    |
|                   | - Bestellung                                                                                                    | S. 3-4                                                                                                    |
|                   | - Direkter Bezahlvorgang/Bestellbestätigung                                                                                                    | S. 4-5                                                                                                    |
|                   | - Nachträglicher Bezahlvorgang                                                                                                    | S. 5                                                                                                    |
| 2.)               | Ihre Käufe                                                                                                    | S. 5-6                                                                                                    |
|                   | <ul> <li>Abruf der Livestreams/VoD</li> </ul>                                                                                                    | S. 5                                                                                                    |
|                   | <ul> <li>Download Unterlagen</li> </ul>                                                                                                    | S. 6                                                                                                    |
|                   | (Bestellbestätigung, Teilnahmebescheinigung,                                                                                                    |                                                                                                    |
|                   | Rechnung, Vorträge)                                                                                                    |                                                                                                    |
|                   |                                                                                                    |                                                                                                    |
| 3.)               | Benutzerkonto erstellen                                                                                                    | S. 7                                                                                                    |
| 3.)<br>4.)        | Benutzerkonto erstellen<br>Ihr Benutzerkonto                                                                                                    | S. 7<br>S. 8-9                                                                                                    |
| 3.)<br>4.)        | Benutzerkonto erstellen<br>Ihr Benutzerkonto<br>- Einloggen                                                                                                    | <b>S. 7</b><br><b>S. 8-9</b><br>S. 8                                                                               |
| 3.)<br>4.)        | Benutzerkonto erstellen<br>Ihr Benutzerkonto<br>- Einloggen<br>- Daten ändern (z.B. Adressdaten)                                                                                                    | <b>S. 7</b><br><b>S. 8-9</b><br>S. 8<br>S. 8-9                                                                     |
| 3.)<br>4.)<br>5.) | Benutzerkonto erstellen<br>Ihr Benutzerkonto<br>- Einloggen<br>- Daten ändern (z.B. Adressdaten)<br>Probleme beim Einloggen/Benutzerdaten unbekannt                                                                                                    | <b>S. 7</b><br><b>S. 8-9</b><br>S. 8<br>S. 8-9<br><b>S. 10</b>                                                     |
| 3.)<br>4.)<br>5.) | <ul> <li>Benutzerkonto erstellen</li> <li>Ihr Benutzerkonto <ul> <li>Einloggen</li> <li>Daten ändern (z.B. Adressdaten)</li> </ul> </li> <li>Probleme beim Einloggen/Benutzerdaten unbekannt <ul> <li>Passwort vergessen</li> </ul> </li> </ul>                                                                                         | <b>S. 7</b><br><b>S. 8-9</b><br>S. 8<br>S. 8-9<br><b>S. 10</b><br>S. 10                                            |
| 3.)<br>4.)<br>5.) | <ul> <li>Benutzerkonto erstellen</li> <li>Ihr Benutzerkonto <ul> <li>Einloggen</li> <li>Daten ändern (z.B. Adressdaten)</li> </ul> </li> <li>Probleme beim Einloggen/Benutzerdaten unbekannt <ul> <li>Passwort vergessen</li> <li>Benutzername vergessen</li> </ul> </li> </ul>                                                         | <b>S. 7</b><br><b>S. 8-9</b><br>S. 8<br>S. 8-9<br><b>S. 10</b><br>S. 10<br>S. 10                                   |
| 3.)<br>4.)<br>5.) | <ul> <li>Benutzerkonto erstellen</li> <li>Ihr Benutzerkonto <ul> <li>Einloggen</li> <li>Daten ändern (z.B. Adressdaten)</li> </ul> </li> <li>Probleme beim Einloggen/Benutzerdaten unbekannt <ul> <li>Passwort vergessen</li> <li>Benutzername vergessen</li> <li>Benutzerdaten nicht bekannt</li> </ul> </li> </ul>                    | <b>S. 7</b><br><b>S. 8-9</b><br><b>S. 8</b><br>S. 8-9<br><b>S. 10</b><br>S. 10<br>S. 10<br>S. 10<br>S. 10          |
| 3.)<br>4.)<br>5.) | <ul> <li>Benutzerkonto erstellen</li> <li>Ihr Benutzerkonto <ul> <li>Einloggen</li> <li>Daten ändern (z.B. Adressdaten)</li> </ul> </li> <li>Probleme beim Einloggen/Benutzerdaten unbekannt <ul> <li>Passwort vergessen</li> <li>Benutzername vergessen</li> <li>Benutzerdaten nicht bekannt</li> <li>Sonstiges</li> </ul> </li> </ul> | <b>S. 7</b><br><b>S. 8-9</b><br><b>S. 8</b><br>S. 8-9<br><b>S. 10</b><br>S. 10<br>S. 10<br>S. 10<br>S. 10<br>S. 10 |

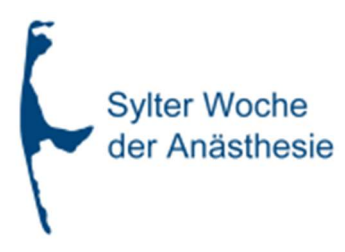

# 1.) Anleitung zum Buchen eines Tickets

# Aufrufen des Ticketshops

Auf unserer Homepage <u>https://sylteranaesthesiewoche.de</u> können Sie **personalisierte** Dauerkarten für die aktuelle Veranstaltung über unseren Ticketshop kaufen. Klicken Sie dazu auf "Ticketshop"

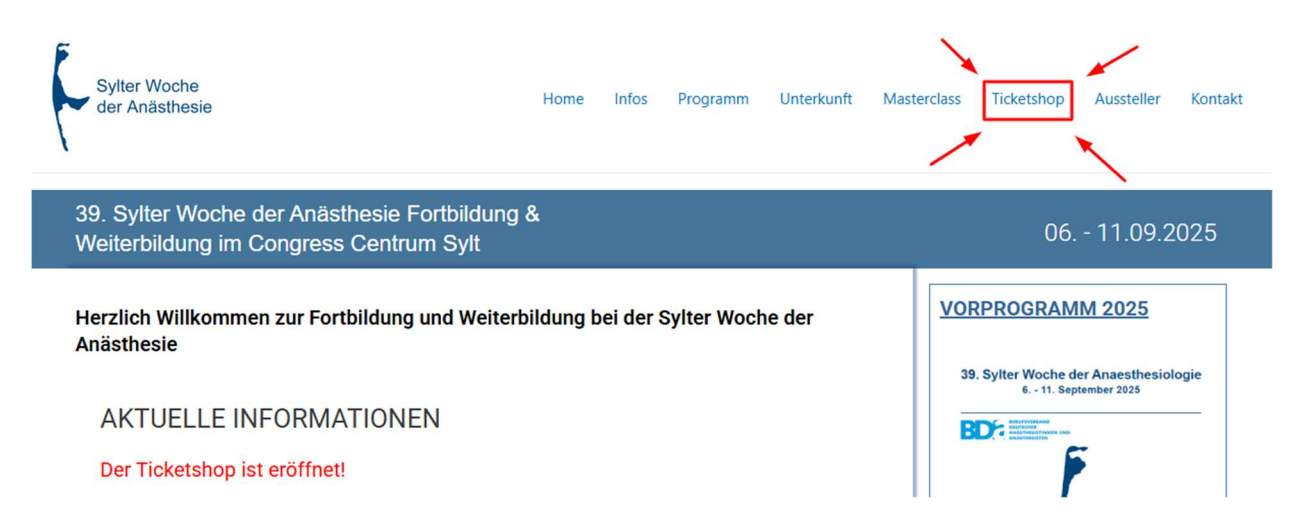

Je nach Browser/Endgerät kann die Darstellung etwas anders aussehen, das Menü auf der oberen Seite verbirgt sich dann unter dem Menü Button oben rechts auf der Seite.

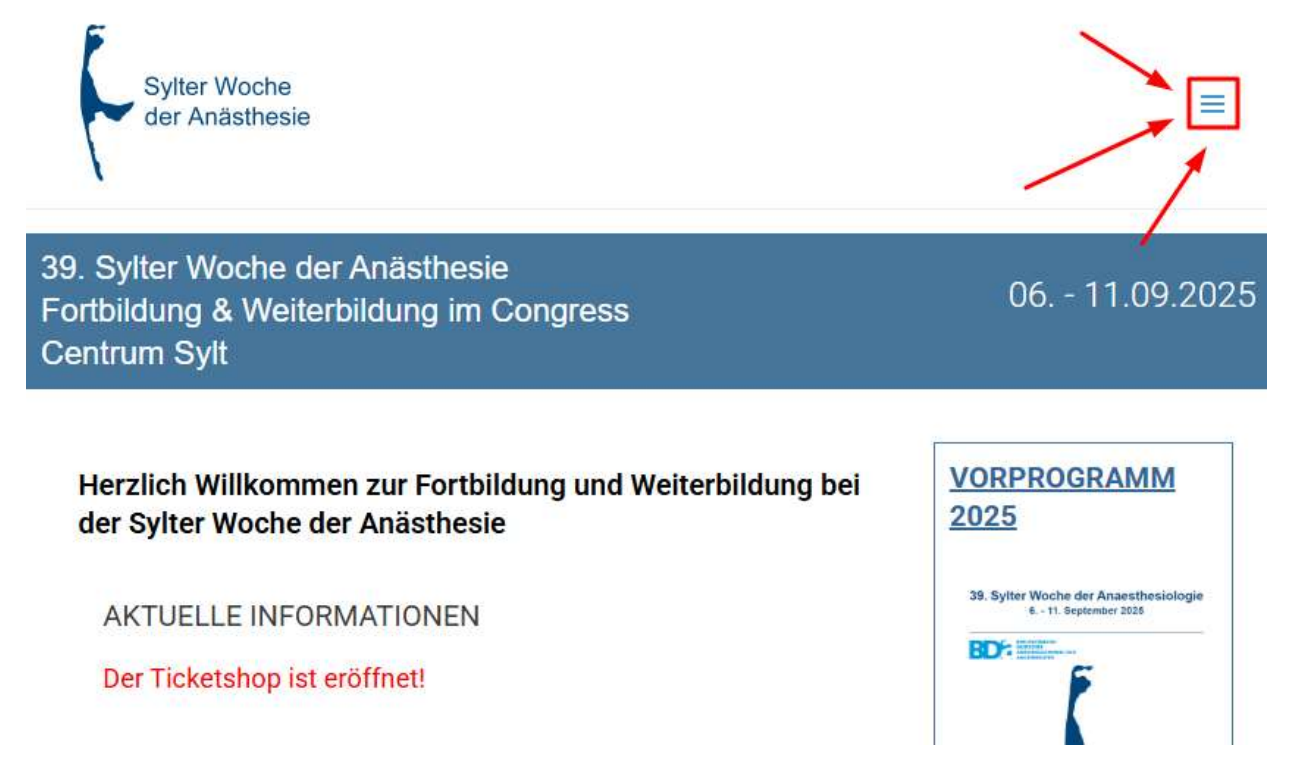

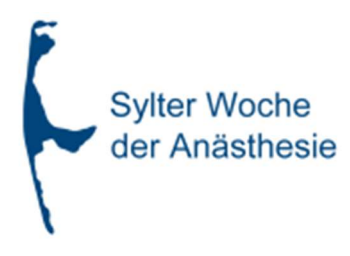

### Einloggen

Sie finden hier nun eine Auswahl der zur Verfügung stehenden Tickets. Loggen Sie sich nun ein oder erstellen Sie ein Benutzerkonto (siehe Seite 5).

#### Ticket- und Workshopauswahl

Wenn Sie nun auf "KAUFEN" klicken, wird das gewünschte Ticket in Ihren Warenkorb gelegt. Bitte beachten Sie, dass Sie **pro Veranstaltung immer nur 1 Ticket** kaufen können, da es sich um <u>personalisierte</u> Tickets handelt.

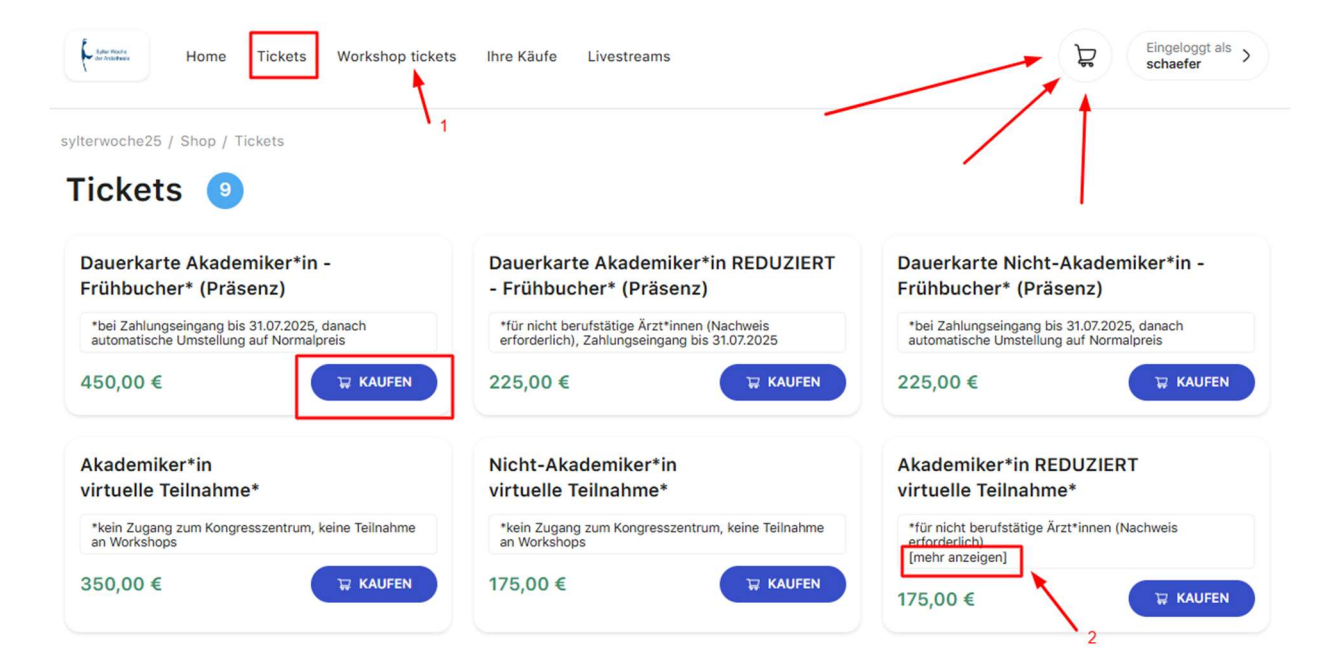

Bitte beachten Sie auch unsere Hinweise unter [mehr anzeigen] (2).

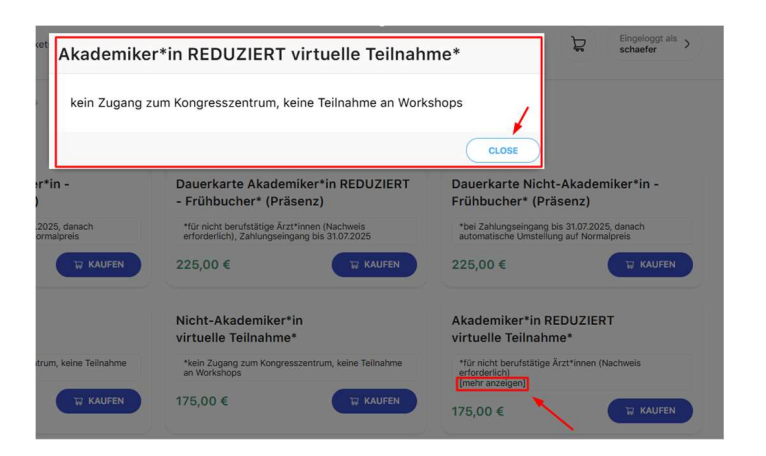

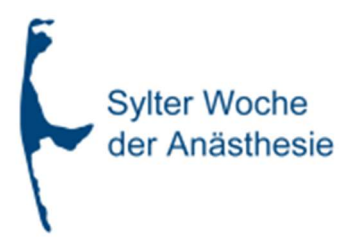

Möchten Sie zudem noch Workshops buchen, klicken Sie bitte auf "Workshops"(1).

Wenn ein Workshop ausverkauft ist, ist der "KAUFEN" Button deaktviert (Darstellung in grau.

🐺 KAUFEN

Sobald Sie einen Workshop in den Warenkorb gelegt haben, wird Ihnen automatisch angezeigt, wenn Workshops zeitglich stattfinden und der "KAUFEN" Button bei diesen automatisch deaktiviert.

Hinweis: Sie können manche Workshops nicht buchen, da sich die Zeiten dieser Workshops mit bereits gebuchten oder in Ihrem Warenkorb befindlichen Workshops überschneiden. Es betrifft die folgenden Workshops: WS04a: Periphere Regionalanästhesie der oberen Extremität und Ausblick auf Neues in der Regionalanästhesie , WS10a: Klinische Ethikberatung - Fälle aus der Praxis

Klicken Sie auf "KAUFEN" um den gewünschten Workshop in den Warenkorb zu legen. Bitte beachten Sie, dass bis zum Ablauf der Frühbucherfrist nur 3 Workshops gebucht werden können, um möglichst vielen die Teilnahme an Workshops zu ermöglichen. Sollten Sie nach Ablauf der Frühbucherfrist weitere Workshops buchen wollen, sprechen Sie uns gerne an.

# Bestellung

Um den Kauf abzuschließen, klicken Sie bitte auf den Warenkorb. Dort finden Sie noch einmal eine Aufstellung der gebuchten Produkte. Sie können – wenn gewünscht - einzelne Produkte entfernen. Wenn im Warenkorb alles nach Ihren Wünschen hinterlegt ist, klicken Sie bitte auf "KASSE".

| Home Tickets Workshop tickets Ihre Käufe Livestreams                                             | Eingeloggt als > schaefer |
|--------------------------------------------------------------------------------------------------|---------------------------|
| 1 Warenkorb 2 Auftragsbestätigung                                                                | 3 Zahlung                 |
| sylterwoche25 / Shop / WARENKORB                                                                 | 1                         |
| WARENKORB                                                                                        |                           |
| Dauerkarte Akademiker*in - Frühbucher* (Präsenz)           06.09.2025 – 11.09.2025         450 € | Order Summery             |
|                                                                                                  | GESAMTSUMME 520,00 €      |
| WS02a: <b>Schmerzkonferenz</b> Myofasziale Schmerzen (oder nicht?) -                             |                           |
| B Failbesprechung                                                                                | © KASSE                   |
| 12:00 — 13:30 Uhr 20 €                                                                           |                           |
|                                                                                                  |                           |
| WS05a: Periphere Regionalanästhesie der unteren Extremität und Ausblick auf                      |                           |
| B Neues in der Regionalanästhesie                                                                |                           |
| 08.09.2025                                                                                       |                           |
| 2 C 101 CI:CI − CP:CI                                                                            |                           |
| WS14a: Moderne EEG-gesteuerte Narkoseführung. Keep it simple                                     |                           |
| 10.09.2025                                                                                       |                           |
| 13:45 15:15 Uhr 25 €                                                                             |                           |

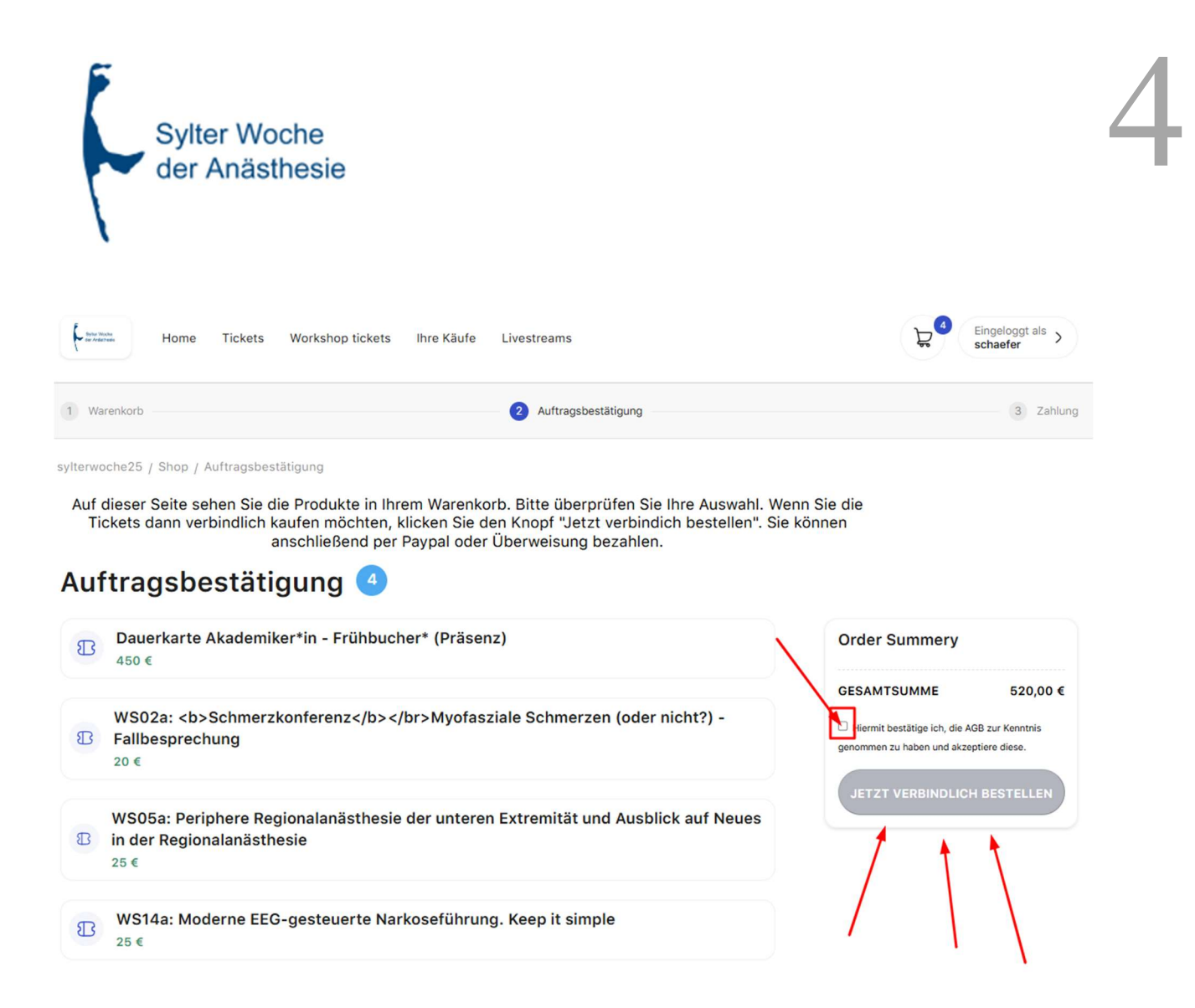

Mit akzeptieren der AGB können Sie nun verbindlich bestellen.

Sobald Sie auf "JETZT VERBINDLICH BESTELLEN" klicken, sendet Ihnen unser System <u>direkt</u> eine Bestellbestätigung und die AGB an die von Ihnen in Ihrem Kundenkonto hinterlegt E-Mail-Adresse.

# Direkter Bezahlvorgang/ Bestellbestätigung

Wenn Sie via Paypal zahlen möchten, empfehlen wir Ihnen den "Jetzt bezahlen" Button zu nutzen, da Ihre Zahlung automatisch Ihrem Kundenkonto zugeordnet wird.

Bitte beachten Sie, dass die Bestellbestätigung bereits <u>vorher</u> versendet wurde. Ihre Zahlung im Anschluss wird daher auf der per E-Mail versandten Bestellbestätigung nicht angezeigt. Sie können sich nach Ihrer Zahlung über den "Jetzt bezahlen" Paypal Button jedoch unter "Ihre Käufe" eine aktualisierte Bestellbestätigung herunterladen.

| Sylter Woche<br>der Anästhesie                                                                                                    |  |
|----------------------------------------------------------------------------------------------------|--|
| Einkauf erfolgreich                                                                                                    |  |
| Sehr geehrte Tanja Schäfer,<br>vielen Dank für Ihre verbindliche Bestellung des/der Tickets.                                                                                                    |  |
| Wir haben Ihnen soeben eine E-Mail an die im Shop hinterlegte E-Mail-Adresse gesendet, welcher Sie eine Übersicht Ihrer<br>bestellten Produkte entnehmen können. Im Anhang der E-Mail finden Sie die Bestellbestätigung für Ihre Unterlagen. |  |
| Sie können nun bequem per PayPal bezahlen. Klicken Sie dafür auf den nachstehenden "Jetzt bezahlen" Button:                                                                                                    |  |
| Alternativ können Sie auch per Banküberweisung bezahlen. Die Kontodaten entnehmen Sie bitte der Bestellbestätigung,<br>welche sich im Anhang der Ihnen soeben zugegangenen E-Mail befindet.                                                  |  |

# Nachträglicher Bezahlvorgang

Selbstverständlich können Sie auch zu einem späteren Zeitpunkt via Paypal oder Banküberweisung zahlen. Bitte haben Sie Verständnis, dass Ihre Zahlung dann manuell in das System eingebucht werden muss und die Zahlungen nicht immer tagesaktuell erfasst werden.

# 2.) Ihre Käufe:

Hier finden Sie eine Übersicht aller Buchung, die Sie mit dem Benutzerkonto vorgenommen haben, mit dem Sie gerade eingeloggt sind.

#### Abruf der Livestreams

Über den Button "**Livestreams**" gelangen Sie zu den Live-Streams bzw. Videos on demand der gewählten Veranstaltung (sofern verfügbar).

| Home Tickets Workshop tickets Ihre Käufe Livestreams                                         | Eingeloggt als >        |
|----------------------------------------------------------------------------------------------|-------------------------|
| sylterwoche25 / Shop / Ihse Käufe                                                            |                         |
| Ihre Käufe                                                                                   |                         |
| 38. Sylter Woche der Anästhesie                                                              | Bestelldatum 04.04.2024 |
| (w) Livestreams Rechnung herunterladen Rechnung herunterladen Vortragsarchiv                 |                         |
| Team                                                                                         |                         |
| Art         Datum         Preis           Ticket         31.08.2024 — 05.09.2024         0 € |                         |

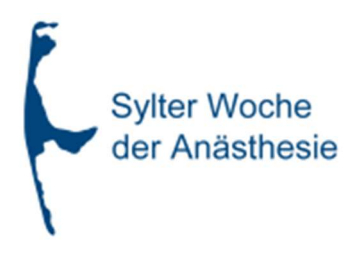

#### **Download Unterlagen**

Unter "**Bestellbestätigung**" können Sie sich die aktuelle Bestellbestätigung herunterladen. Diese Option nicht mehr verfügbar, sobald der Kongress als abgeschlossen gilt. Sie können sich etwa 1 Woche nach dem Kongress die "**Rechnung**" herunterladen.

Ihre **"Teilnahmebescheinigung**" können Sie sich etwa 1 Woche nach dem Kongress herunterladen. Alle bis dahin erworbenen Fortbildungspunkte werden automatisch an die Ärztekammer übermittelt, sofern uns Ihre EFN-Nummer vorliegt.

Sollten Sie danach weitere Punkte erwirtschaften, weil Sie z. B. bestimmte Vorträge erst später schauen konnten, können Sie die automatisch aktualisierte Teilnahmebescheinigung herunterladen und manuell bei der Ärztekammer nachreichen.

Ihre "**Rechnung**" können Sie sich ab <u>etwa 1 Woche nach dem Kongress</u> herunterladen.

| Home Tickets Workshop tickets Ihre Käufe Livestreams                                         | Eingeloggt als >        |
|----------------------------------------------------------------------------------------------|-------------------------|
| sylterwoche25 / Shop / Ihre Käufe                                                            |                         |
| Ihre Käufe                                                                                   |                         |
| 38. Sylter Woche der Anästhesie                                                              | Bestelldatum 04.04.2024 |
| 🕪 Livestreams 📄 Rechnung herunterladen 📄 Teilnahmezertifikat herunterladen 🕼 Vortragsarchiv  |                         |
| Team                                                                                         |                         |
| Art         Datum         Preis           Ticket         31.08.2024 — 05.09.2024         0 € |                         |

Im "Vortragsarchiv" finden Sie eine Auswahl der Vorträge, die von den Referent:innen für Sie freigegeben wurden. Bitte beachten Sie, dass es einige Zeit dauern kann, bis uns das Einverständnis zur Veröffentlichung vorliegt. Eine Vervielfältigung und die Weiterverwendung ist ausdrücklich untersagt bzw. nur mit der ausdrücklichen Genehmigung des Urhebers gestattet.

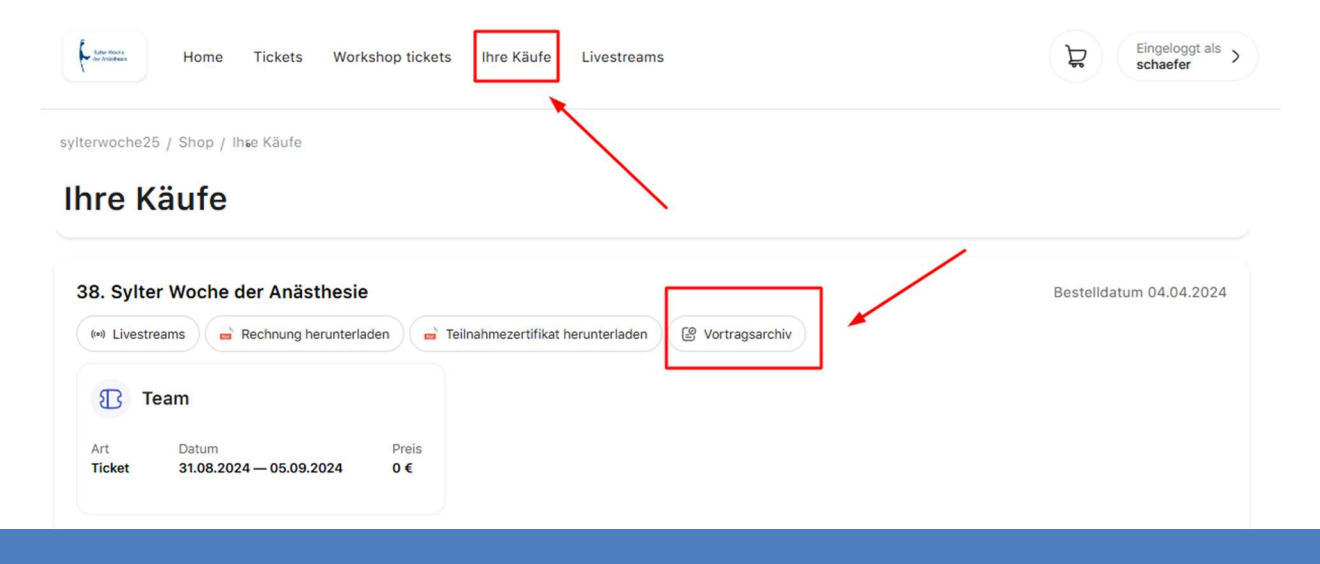

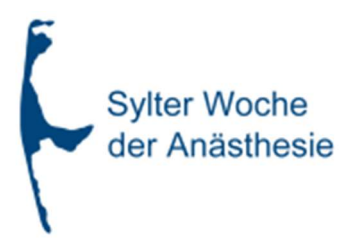

# 3.) Benutzerkonto erstellen:

Klicken Sie auf "BENUTZERKONTO ERSTELLEN". Füllen Sie alle mit Sternchen markierten Felder aus. Klicken Sie nun auf "WEITER" um das Benutzerkonto anzulegen.

Wir senden Ihnen nun eine Bestätigungs-E-Mail mit einem Link zur Aktivierung Ihres Benutzerkontos. Klicken Sie auf den Link in der E-Mail, anschließend können Sie sich im Shop einloggen.

Jede E-Mail-Adresse kann nur 1x in unserem System hinterlegt werden. Sollte der von Ihnen angegebenen E-Mail-Adresse bereits ein Benutzerkonto zugeordnet sein, erhalten Sie folgende Fehlermeldung:

| Achtung!                                                                                                    |                                        |
|----------------------------------------------------------------------------------------------------|----------------------------------------|
| Für diese E-Mail Adresse existiert bereits ein Benutzerkonto. Wenn Sie Ihr Passwort<br>"Passwort vergessen" ein neues Passwort anforder | vergessen haben, können Sie über<br>n. |
|                                                                                                    | ОК                                     |
| Nutzen Sie die "Passwort vergessen" Funktion, um Ihr Passwort zurückz                                                                   | usetzen. Sollte Ihnen Ihr              |

Nutzen Sie die "Passwort vergessen" Funktion, um Ihr Passwort zurückzusetzen. Sollte Ihnen Ihr Benutzername entfallen sein, können Sie die "Benutzername vergessen" Funktion auf der Login Seite nutzen.

# EINLOGGEN

| Benutzername                                                         |                                               |
|----------------------------------------------------------------------|-----------------------------------------------|
| Passwort                                                             |                                               |
| Eingeloggt bleiben<br>Passwort vergessen?<br>Benutzername vergessen? | EINLOGGEN                                     |
| Wenn Sie noch kein Benutze<br>System haben, können Sie h             | rkonto in unserem<br>ier ein Konto erstellen. |
|                                                                      |                                               |

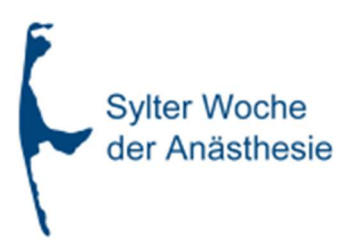

# 4.) Ihr Benutzerkonto:

#### Einloggen

Um auf die in Ihrem Benutzerkonto hinterlegten Daten zugreifen und diese – falls erforderlich – ändern zu können, logen Sie sich bitte im Shop ein.

Klicken Sie nun auf "EINGELOGGT ALS: Benutzername".

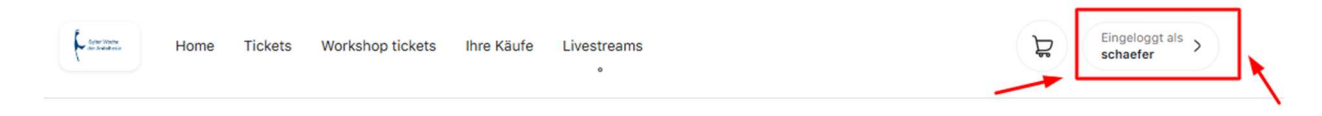

### Daten ändern

In Ihrem Benutzerkonto können Sie Ihre Kontaktdaten ändern, Ihr Passwort ändern, Ihre Privatadresse ändern, eine abweichende Rechnungsadresse hinterlegen, Ihre Fortbildungsnummer nachtragen und auch Nachweise (für reduzierte Tickets) einreichen.

| Einstellungen  | ABBRECHEN ABSCHICKEN                                           |                                                                                                    |  |
|----------------|----------------------------------------------------------------|----------------------------------------------------------------------------------------------------|--|
|                |                                                                |                                                                                                    |  |
| asswort ändern |                                                                |                                                                                                    |  |
| AUSLOGGEN      | Kontaktdaten                                                   |                                                                                                    |  |
|                | Titel auswahlen                                                | EFN                                                                                                    |  |
|                | Frau                                                           | •                                                                                                    |  |
|                | Vorname                                                        | Nachname                                                                                                 |  |
|                | Tanja                                                          | Schäfer                                                                                                  |  |
|                | E-mail Verified                                                |                                                                                                    |  |
|                | schaefer@smart-q.de                                            |                                                                                                    |  |
|                | Privatadresse Hier bitte NUR of Dienstliche Adre abweichende R | lie private Anschrift eintragen.<br>Issen können ausschließlich als<br>Ischnungsadresse angegeben werden |  |
|                | Straße                                                         | PLZ                                                                                                    |  |
|                | ORT                                                            | Land                                                                                                    |  |
|                |                                                                |                                                                                                    |  |

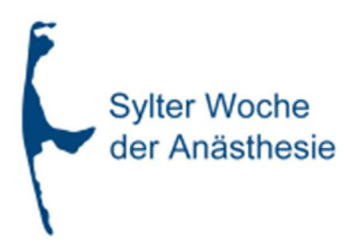

9

~

×

# Rechnungsadresse

Rechnungsadresse abweichend

#### Klinik / Firma

Titel auswahlen

#### Vorname

fewgw

Nachname

Frau

rgwrg

#### Straße

gwrgwr

#### PLZ

wregw

#### ORT

wgregwrg

## Land

Deutschland

# NACHWEISE / ZERTIFIKATE

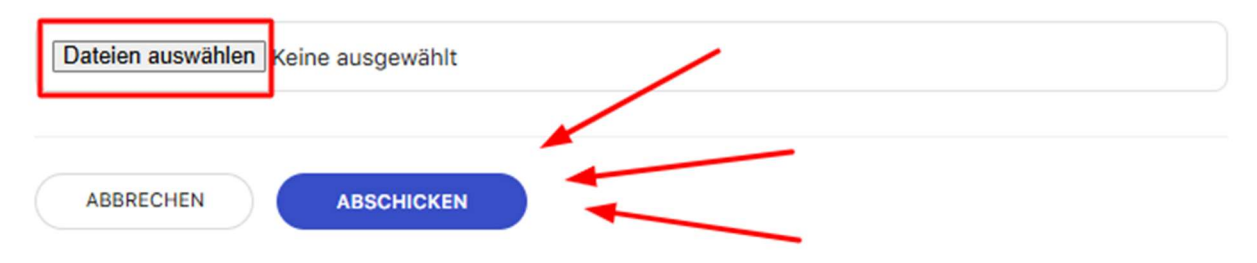

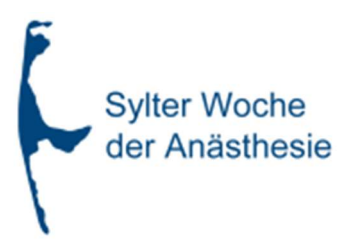

# 5.) Probleme beim Einloggen/Benutzerdaten nicht bekannt/Sonstiges:

## Passwort vergessen?

Wenn Sie Ihr Passwort vergessen haben, fordern Sie bitte über <u>https://conventoo.smart-</u> <u>q.de/shop/sylterwoche25/forgot-password</u> ein neues Passwort an. Sie erhalten eine E-Mail an die im System hinterlegte E-Mail-Adresse.

#### Benutzername vergessen?

Sollte der Login trotz des neuen Passworts nicht möglich sein, könnte es unter Umständen daran liegen, dass der angegebene Benutzername nicht korrekt ist. Bitte nutzen Sie dann die "Benutzername vergessen" Funktion unter <u>https://conventoo.smart-q.de/shop/sylterwoche25/forgot-username</u>. Sie erhalten eine E-Mail an die im System hinterlegte E-Mail-Adresse.

### Benutzerdaten nicht bekannt?

Sollten Ihnen Ihre Benutzerdaten nicht bekannt sein, weil Sie das Ticket z.B. telefonisch/per Post/Fax gebucht haben, können Sie sich die Benutzerdaten über die "Passwort vergessen" und "Benutzername vergessen" Funktion anfordern. Sie erhalten eine E-Mail an die im System hinterlegte E-Mail-Adresse (Über diese E-Mail-Adresse haben Sie die Bestellbestätigung erhalten).

#### Die Rechnung/Teilnahmebescheinigung wird nicht angezeigt (Button fehlt)

Bitte überprüfen Sie, ob Sie mit dem richtigen Benutzerkonto eingeloggt sind. Im Zweifel fordern Sie mit der "Benutzername vergessen" Funktion Ihren Benutzernamen unter Angabe der E-Mail-Adresse an, über die Sie die Bestellbestätigung erhalten haben.

# Die Teilnahmebescheinigung lässt sich nicht herunterladen

Bitte beachten Sie, dass der Download der Teilnahmebescheinigung erst ab ca. 1 Woche **NACH** Kongressende möglich ist.

Bitte stellen Sie sicher, dass Ihr Kundenkonto ausgeglichen ist.

#### Supportkontakt

Wenn der Login trotz der oben beschriebenen Maßnahmen nicht möglich sein, melden Sie sich gerne telefonisch unter 0234/60600757 oder schreiben eine E-Mail an <u>info@smartq-kongresse.de</u>, damit wir gemeinsam nach einer Lösung suchen können.